Installation Guide for Putty, WinSCP, Xming

- 1. Visit the class webpage and open installation guide.
- 2. Click puTTY first. You will see the below screen.

## 3. Choose Allow

| http://www.utdallas.edu/~dxs093000/Econo2/Ho |                                                                                                    |
|----------------------------------------------|----------------------------------------------------------------------------------------------------|
| 🖶 🛅 🍓 । 🌾   🛧 🐥 🚺 / 6   🔊 🖲                  | ) 198% • 🔜 🔛 Find •                                                                                                    |
| How to                                       | use Matlab in Apache server.                                                                                                    |
| 1.                                           | Install Putty, WinSCP, Xn<br>PuTTY: <u>http://www.chi</u><br>(download the full inst<br>WinSCP: <u>http://winscputceforge_net/projects/xming/files/Xming/6.9.0.31/Xmin</u> |
|                                              | <u>setup.exe/download</u> (this is a direct link to the latest free version)                                                                                               |

## 4. Choose "putty-0.60-installer.exe"

| The cont view                                                                                                    | Favorites Tools Help                                                                                                    |                                                                                                    |                                                                                                    |                                                                                                    |                                                                  |
|----------------------------------------------------------------------------------------------------|----------------------------------------------------------------------------------------------------|----------------------------------------------------------------------------------------------------|----------------------------------------------------------------------------------------------------|----------------------------------------------------------------------------------------------------|------------------------------------------------------------------|
| Google                                                                                                    |                                                                                                    | 💌 🚰 Search 🔹 🕂 🌍                                                                                                    | 🧔 • 💠 🛛 🖸                                                                                                    | ihare • 🔊 • 🔲 Sidewiki •                                                                                                    | ॐ Check • 🎦 AutoFill • 🌛                                         |
| Favorites                                                                                                    | 🖇 🔣 Facebook six flaggss 🔮                                                                                                    | carrollton korean churche                                                                                                    | Web Slice Gallery                                                                                                    | 🔹 👂 meebo 🔊 HP - See                                                                                                    | What's Hot 👻 🔊 Suggested Sites 💌                                 |
| PuTTY Downl                                                                                                    | ad Page                                                                                                    |                                                                                                    |                                                                                                    |                                                                                                    |                                                                  |
| <ul> <li>Pageant</li> <li>PuTTYg</li> </ul>                                                                                                    | (an SSH authentication agent<br>en (an RSA and DSA key ge                                                                                                    | t for PuTTY, PSCP and P<br>eneration utility).                                                                                                    | link)                                                                                                    |                                                                                                    |                                                                  |
| LEGAL WAF                                                                                                    | NING: Use of PuTTY, PSO<br>You may find <u>this site</u> useful                                                                                                    | CP, PSFTP and Plink is ille<br>l (it's a survey of cryptogra                                                                                                    | egal in countries wi<br>phy laws in many o                                                                                                    | here encryption is outlawe<br>countries) but I can't vouc                                                                                                    | ed. I believe it is legal to use PuTTY<br>h for its correctness. |
| Use of the Teln                                                                                                    | et-only binary (PuTTYtel) is                                                                                                    | unrestricted by any crypto                                                                                                    | graphy laws.                                                                                                    |                                                                                                    |                                                                  |
| The files we off<br>This MD5 pro                                                                                                    | er below are cryptographical<br>gram is also cryptographicall                                                                                                    | lly signed. We also supply<br>ly signed by its author.)                                                                                                    | cryptographically                                                                                                    | signed lists of MD5 check                                                                                                    | csums. To download our public key                                |
|                                                                                                    |                                                                                                    |                                                                                                    |                                                                                                    |                                                                                                    |                                                                  |
| Binaries                                                                                                    |                                                                                                    |                                                                                                    |                                                                                                    |                                                                                                    |                                                                  |
| Binaries<br>The latest rele                                                                                                    | ase version (beta 0.60). Thi                                                                                                    | is will generally be a versio                                                                                                    | n I think is reasona                                                                                                    | ably likely to work well. If                                                                                                    | fyou have a problem with the releas                              |
| Binaries<br>The latest rele<br>For Windows                                                                                                    | ase version (beta 0.60). Thi<br>on Intel x86                                                                                                    | is will generally be a versio                                                                                                    | n I think is reasona                                                                                                    | ably likely to work well. If                                                                                                    | you have a problem with the releas                               |
| <b>Sinaries</b><br>The latest rele<br>For Windows<br>PuTTY:                                                                                                    | ase version (beta 0.60). Thi<br>on Intel x86<br>putty.exe                                                                                                    | is will generally be a versio<br>(or by FTP)                                                                                                    | n I think is reasona<br>( <u>RSA sig)</u>                                                                                                    | ably likely to work well. If<br>(DSA sig)                                                                                                    | you have a problem with the releas                               |
| sinaries<br>The latest rele<br>For Windows<br>PuTTY:<br>PuTTYtel:                                                                                                    | ase version (beta 0.60). Thi<br>on Intel x86<br>putty.exe<br>puttytel.exe                                                                                                    | is will generally be a versio<br>(or by FTP)<br>(or by FTP)                                                                                                    | n I think is reasona<br>( <u>RSA sig)</u><br>( <u>RSA sig)</u>                                                                                                    | ably likely to work well. If<br>( <u>DSA sig)</u><br>( <u>DSA sig)</u>                                                                                         | <sup>r</sup> you have a problem with the releas                  |
| The latest rele<br>For Windows<br>PuTTY:<br>PuTTYtel:<br>PSCP:                                                                                                    | ase version (beta 0.60). Thi<br>on Intel x86<br>putty.exe<br>puttytel.exe<br>pscp.exe                                                                                                    | is will generally be a versio<br>(or by FTP)<br>(or by FTP)<br>(or by FTP)                                                                                                    | n I think is reasona<br>( <u>RSA sig)</u><br>( <u>RSA sig)</u><br>( <u>RSA sig)</u>                                                                                                    | ubly likely to work well. If<br>(DSA sig)<br>(DSA sig)<br>(DSA sig)                                                                                            | ' you have a problem with the releas                             |
| Sinaries<br>The latest rele<br>For Windows<br>PuTTY:<br>PuTTYtel:<br>PSCP:<br>PSFTP:                                                                                                    | ase version (beta 0.60). Thi<br>on Intel x86<br>putty.exe<br>puttytel.exe<br>pscp.exe<br>psfp.exe                                                                                                    | is will generally be a versio<br>(or by FTP)<br>(or by FTP)<br>(or by FTP)<br>(or by FTP)                                                                                                    | n I think is reasona<br>( <u>RSA sig)</u><br>( <u>RSA sig)</u><br>( <u>RSA sig)</u><br>( <u>RSA sig)</u><br>( <u>RSA sig)</u>                                                                                           | bby likely to work well. If<br>(DSA sig)<br>(DSA sig)<br>(DSA sig)<br>(DSA sig)                                                                                | f you have a problem with the releas                             |
| sinaries<br>For Windows<br>PuTTY:<br>PuTTYtel:<br>PSCP:<br>PSFTP:<br>Plink:                                                                                                    | zse version (beta 0.60). Thi<br>on Intel x86<br>putty.exe<br>putty.exe<br>pstp.exe<br>pstp.exe<br>pink.exe                                                                                                    | is will generally be a versio<br>(or by FTP)<br>(or by FTP)<br>(or by FTP)<br>(or by FTP)<br>(or by FTP)                                                                                                    | n I think is reasona<br>(RSA sig)<br>(RSA sig)<br>(RSA sig)<br>(RSA sig)<br>(RSA sig)<br>(RSA sig)                                                                                                    | ably likely to work well. If<br>(DSA sig)<br>(DSA sig)<br>(DSA sig)<br>(DSA sig)<br>(DSA sig)                                                                  | f you have a problem with the releas                             |
| For Vindows<br>PuTTY:<br>PuTTYtel:<br>PSCP:<br>PSFTP:<br>Pink:<br>Pageant:                                                                                                    | ase version (beta 0.60). Thi<br>on Intel x86<br>putty.exe<br>puttytel.exe<br>pscp.exe<br>pink.exe<br>pageant.exe                                                                                                    | is will generally be a versio<br>(or by FTP)<br>(or by FTP)<br>(or by FTP)<br>(or by FTP)<br>(or by FTP)<br>(or by FTP)                                                                                                    | n I think is reasona<br>(RSA sig)<br>(RSA sig)<br>(RSA sig)<br>(RSA sig)<br>(RSA sig)<br>(RSA sig)                                                                                                    | (DSA sig)<br>(DSA sig)<br>(DSA sig)<br>(DSA sig)<br>(DSA sig)<br>(DSA sig)<br>(DSA sig)                                                                        | you have a problem with the releas                               |
| Sinaries<br>For Windows<br>PuTTY:<br>PuTTYtel:<br>PSCP:<br>PSFTP:<br>Plink:<br>Pageant:<br>PuTTYgen:                                                                                                    | ase version (beta 0.60). Thi<br>on Intel x86<br>putty.exe<br>putty.exe<br>psfp.exe<br>psfp.exe<br>pafp.exe<br>pafp.exe<br>pafp.exe<br>pafp.exe<br>pafp.exe<br>pafp.exe                                                                                                    | (or by FTP)<br>(or by FTP)<br>(or by FTP)<br>(or by FTP)<br>(or by FTP)<br>(or by FTP)<br>(or by FTP)<br>(or by FTP)                                                                                                    | n I think is reasona<br>(RSA sig)<br>(RSA sig)<br>(RSA sig)<br>(RSA sig)<br>(RSA sig)<br>(RSA sig)<br>(RSA sig)                                                                                                    | bby likely to work well. If<br>(DSA sig)<br>(DSA sig)<br>(DSA sig)<br>(DSA sig)<br>(DSA sig)<br>(DSA sig)<br>(DSA sig)                                         | f you have a problem with the releas                             |
| The latest rele<br>For Windows<br>PuTTY:<br>PuTTYtel:<br>PSCP:<br>PSFTP:<br>Pink:<br>Pageant:<br>PuTTYgen:<br>A .ZIP file co                                                                                                    | zze version (beta 0.60). Thi<br>on Intel x86<br>putty-exe<br>putty-leve<br>pscp_exe<br>pink_exe<br>party-exe<br>party-exe<br>putty-pro-exe<br>training all the biossics (e                                                                                                    | is will generally be a versio<br>(or by FTP)<br>(or by FTP)<br>(or by FTP)<br>(or by FTP)<br>(or by FTP)<br>(or by FTP)<br>xcept PuTTYtel), and alt                                                                                    | n I think is reasona<br>(RSA sig)<br>(RSA sig)<br>(RSA sig)<br>(RSA sig)<br>(RSA sig)<br>(RSA sig)<br>(RSA sig)<br>(RSA sig)<br>(RSA sig)<br>(RSA sig)<br>(RSA sig)<br>(RSA sig)<br>(RSA sig)<br>(RSA sig)<br>(RSA sig) | bbly likely to work well. If<br>(DSA sig)<br>(DSA sig)<br>(DSA sig)<br>(DSA sig)<br>(DSA sig)<br>(DSA sig)<br>(DSA sig)<br>(DSA sig)                           | f you have a problem with the releas                             |
| The latest rele<br>For Windows<br>PuTTY:<br>PuTTYtel:<br>PSFTP:<br>Pinkc:<br>Pageant:<br>PuTTYgen:<br>A.ZIP file co                                                                                                    | zze version (beta 0.60). Thi<br>on Intel x86<br>putty-exe<br>putty-exe<br>pSCP_exe<br>pSCP_exe<br>parent exe<br>putty-exe<br>parent exe<br>putty-exe<br>putty-exe<br>putt | is will generally be a version<br>(or by FTP)<br>(or by FTP)<br>(or by FTP)<br>(or by FTP)<br>(or by FTP)<br>(or by FTP)<br>(or by FTP)<br>xcept <b>PuTTViel)</b> , and alt                                                            | RSA sig)<br>(RSA sig)<br>(RSA sig)<br>(RSA sig)<br>(RSA sig)<br>(RSA sig)<br>(RSA sig)<br>(RSA sig)<br>so the help files<br>(RSA sig)                                                                                   | ubly likely to work well. If<br>(DSA sig)<br>(DSA sig)<br>(DSA sig)<br>(DSA sig)<br>(DSA sig)<br>(DSA sig)<br>(DSA sig)<br>(DSA sig)                           | you have a problem with the releas                               |
| The latest rele<br>For Windows<br>PuTTY:<br>PuTTYtel:<br>PSCP:<br>PSFTP:<br>Pink:<br>Pageant:<br>PuTTYgen:<br>A. ZIP file co<br>Zip file:<br>A. Windows in                                                                                                    | ase version (beta 0.60). Thi<br>on Intel x86<br>putty.exe<br>putty.exe<br>pscp.exe<br>pscp.exe<br>party.exe<br>party.exe<br>puttyren.exe<br>puttyren.exe<br>training all the bioseties (e<br>pytt.eip                                                                                                    | (or by FTP)<br>(or by FTP)<br>(or by FTP)<br>(or by FTP)<br>(or by FTP)<br>(or by FTP)<br>(or by FTP)<br>(or by FTP)<br>verept PuTTY(e), and al                                                                                        | n I think is reasona<br>(RSA sig)<br>(RSA sig)<br>(RSA sig)<br>(RSA sig)<br>(RSA sig)<br>(RSA sig)<br>(RSA sig)<br>(RSA sig)<br>(RSA sig)                                                                               | bby likely to work well. If<br>(DSA sig)<br>(DSA sig)<br>(DSA sig)<br>(DSA sig)<br>(DSA sig)<br>(DSA sig)<br>(DSA sig)<br>(DSA sig)                            | f you have a problem with the releas                             |
| Smartes<br>For Windows<br>PuTTY:<br>PuTTY:<br>PuTTYtel:<br>PSCP:<br>PSCP | ase version (beta 0.60). Thi<br>on Intel x86<br>putty-ease<br>putty-leve<br>pscp.cse<br>page-ant-exe<br>page-ant-exe<br>page-ant-e                                                                                                    | is will generally be a versio<br>(or by FTP)<br>(or by FTP)<br>(or by FTP)<br>(or by FTP)<br>(or by FTP)<br>(or by FTP)<br>(or by FTP)<br>(or by FTP)<br>PuTTYtel<br>(or by FTP)                                                       | n I think is reasona<br>(RSA sig)<br>(RSA sig)<br>(RSA sig)<br>(RSA sig)<br>(RSA sig)<br>(RSA sig)<br>(RSA sig)<br>so the help files<br>(RSA sig)<br>(RSA sig)                                                          | ubly likely to work well. If<br>(DSA sig)<br>(DSA sig)<br>(DSA sig)<br>(DSA sig)<br>(DSA sig)<br>(DSA sig)<br>(DSA sig)<br>(DSA sig)<br>(DSA sig)              | f you have a problem with the releas                             |
| The latest rele<br>For Windows<br>PuTTY:<br>PuTTYte!<br>PSCP:<br>PSFTP:<br>Pink:<br>Pageant:<br>PuTTYgen:<br>A.ZIP file co<br>Zip file:<br>A. Windows in<br>installer:<br>MD5 checks?                                                                                                    | zze version (beta 0.60). Thi<br>on Intel x86<br>putty-cze<br>putty-cze<br>pistp_cze<br>pistp_cze<br>pistp_cze<br>putty-cze<br>putty-cze<br>putt | is will generally be a version<br>(or by FTP)<br>(or by FTP)<br>(or by FTP)<br>(or by FTP)<br>(or by FTP)<br>(or by FTP)<br>(or by FTP)<br><b>treative ft</b> P)<br>(or by FTP)<br><b>treative ft</b> P)<br>(or by FTP)<br>(or by FTP) | n I think is reasona<br>(RSA sig)<br>(RSA sig)<br>(RSA sig)<br>(RSA sig)<br>(RSA sig)<br>(RSA sig)<br>(RSA sig)<br>(RSA sig)<br>(RSA sig)<br>(RSA sig)                                                                  | ubly likely to work well. If<br>(DSA sig)<br>(DSA sig)<br>(DSA sig)<br>(DSA sig)<br>(DSA sig)<br>(DSA sig)<br>(DSA sig)<br>(DSA sig)<br>(DSA sig)<br>(DSA sig) | i you have a problem with the releas                             |

(The filename of the development snapshot installer contains the snapshot date, so it will change every night. It is not offered by FTP, because FTP dos

## 5. Either save it or run, but I recommend "run".

1 countries where encryption is outlawed. I believe it is legal to use PuTTY, PSCP, PSFTP and Plink in England and Wales and in many other countries was in many countries) but I can't vouch for its correctness.

ıy laws.

ographically signed lists of MD5 checksums. To download our public keys and find out more about our signature policy, visit the Keys page. If you r

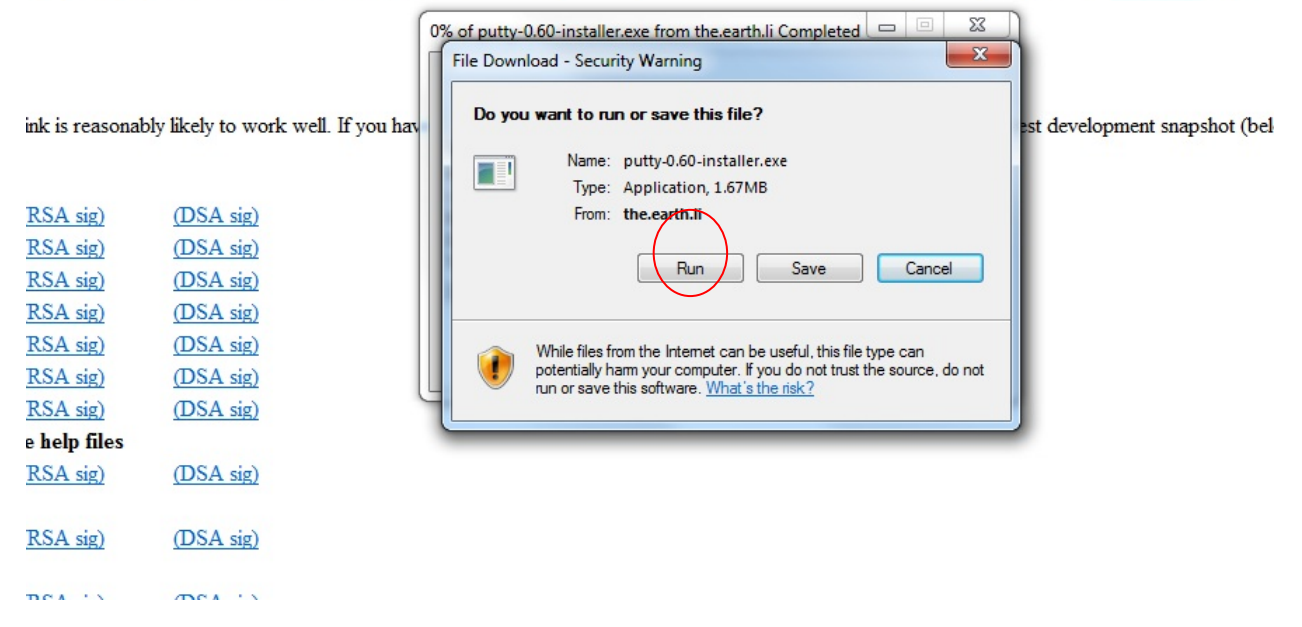

## 6. After finishing installation, close the program. (Click x)

|      | Category:                                                                                                    |                                                                    |                        |  |
|------|----------------------------------------------------------------------------------------------------|--------------------------------------------------------------------|------------------------|--|
|      | - Session Logging - Terminal - Keyboard - Bel - Features - Window - Appearance - Behaviour - Translation - Selection - Colours - Connection - Data - Proxy - Teinet - Riogin - SSH - Senal | Basic options for your PuT                                         | TY session             |  |
|      |                                                                                                    | Specify the destination you want to o<br>Host Name (or IP address) | Port 22                |  |
|      |                                                                                                    | Connection type:<br>Raw Telnet Rlogin                              | SSH 🔘 Serial           |  |
|      |                                                                                                    | Load, save or delete a stored session<br>Saved Sessions            | n                      |  |
|      |                                                                                                    | Default Settings                                                   | Load<br>Save<br>Delete |  |
| - AX |                                                                                                    | Close window on exit:<br>Always Never Only                         | r on clean exit        |  |
|      | About                                                                                                    | lp Open                                                            | Cancel                 |  |
|      | W MARKER                                                                                                    |                                                                    | Kala                   |  |

6. Install WinSCP. After finishing installation, close the program

7. Install Xming. You have to follow installation wizard program. Then when we see the below screen, choose the second option.

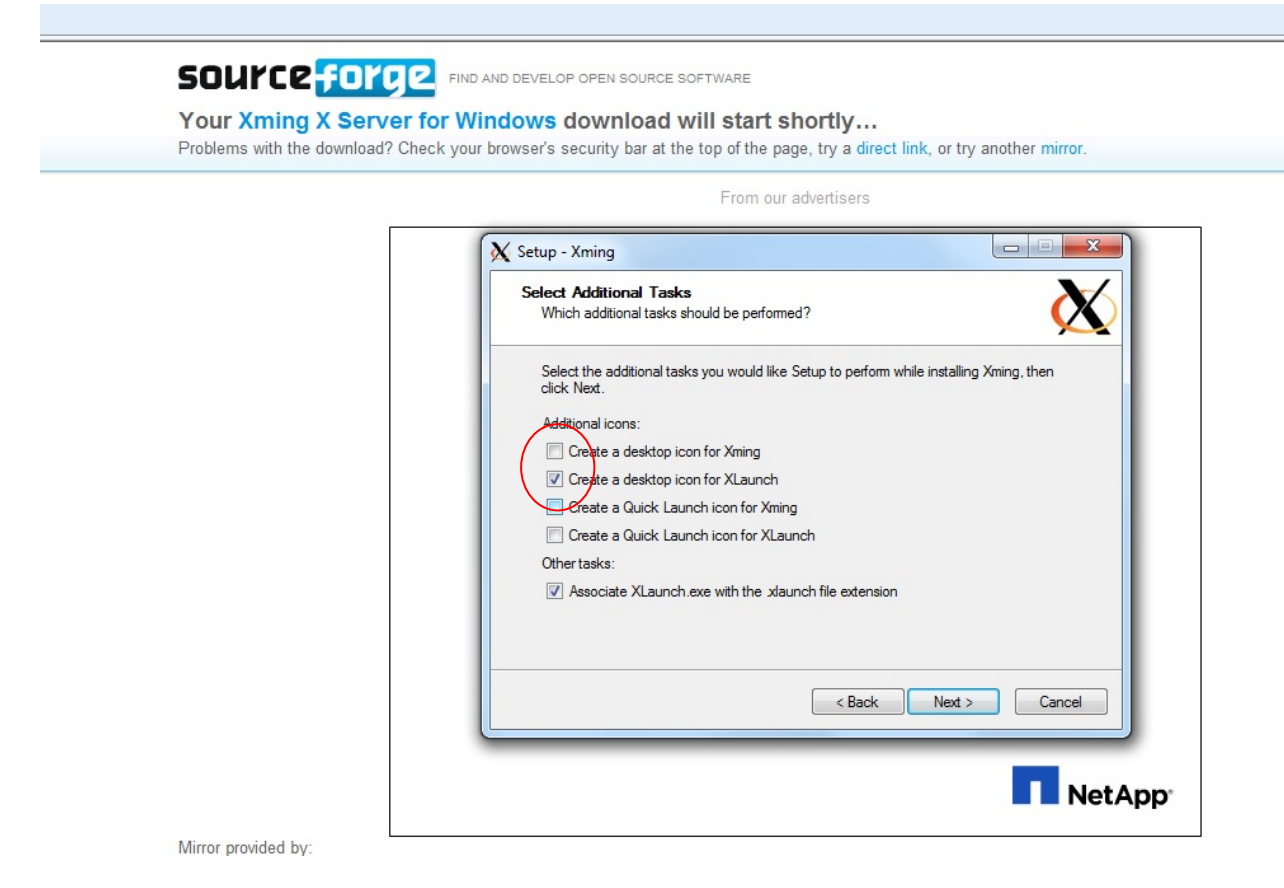

8. Once it is done, you will have X-Launch icon on your desktop.

9. Click it and follow the instructions at

http://www.utdallas.edu/~dxs093000/Econo2/How%20to%20use%20Matlab%20in%20Apache%20serv er.pdf